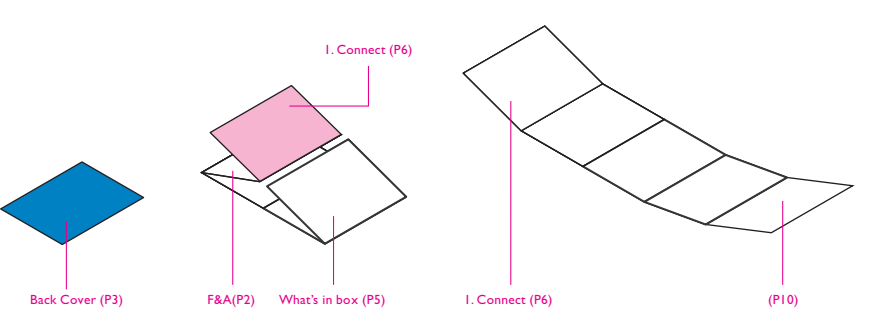

| GRAPHIC DEVELOPMENTMMDProduct namePhotoFrameProject name7FF2FPA PF QSGProject no                                                    |
|----------------------------------------------------------------------------------------------------|
| Operator(s) Howard Yo<br>Date amended July 31, 2007<br>VERSION No. FRO.I                                                            |
| QC Lithographer<br>Product Manager                                                                                                  |
| ARTWORK DOCUMENT Paper                                                                                                    |
| Pantone 3005c Black Spotcolor                                                                                                    |
| Aftertreatment                                                                                                    |
| Cropping         Coating       silk coated         Varnishing         Embossing         Cutterguide         Die-cut         Binding |

\_\_\_\_\_

\_\_\_\_\_

|             | EAN DISON |         |
|-------------|-----------|---------|
|             | State and |         |
|             | Balt Ox   |         |
|             |           |         |
| Auta On/Off |           |         |
|             | 1         |         |
|             |           |         |
|             |           | PHILIPS |

Il est possible de programmer l'affichage des photos de manière à ce qu'il **ATTENTION** Si le cadre se lance et s'arrête automatiquement à des heures prédéterminées de la

- Appuyez sur les boutons 1, pour sélectionner SETTINGS (Réglages).Appuyez sur le bouton ✔ pour y accéder.
- Appuyez sur les boutons 👚 , 👎 pour sélectionner Auto On/Off (Marche/arrêt automatique).Appuyez sur le bouton ✔ pour y accéder.
- Appuyez sur les boutons 🚖 , 🖊 pour alterner entre Set On/Off (Réglage marche/arrêt). Appuyez sur le bouton ✔ pour sélectionner On (Marche) ou Off (Arrêt), puis appuyez sur le bouton Entrée.
- Appuyez sur les boutons 🛧 , 🐥 pour régler l'heure de mise en marche ou d'arrêt automatiques.
- Appuyez sur le bouton 🎁 pour retourner au menu principal et sortir du menu SETTINGS (Réglages).

### Fonctions de réglage de la minuterie de marche/arrêt automatique

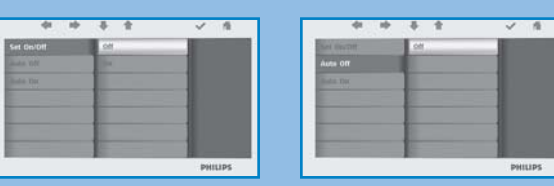

photo est débranché, les

seront perdues.

programmations de mise en

marche ou d'arrêt automatique

### Foire aux questions

### Q L'écran LCD est-il tactile ?

R L'écran LCD n'est pas tactile. L'affichage des photos numériques se commande à l'aide des boutons situés au dos du cadre.

- Q Comment vérifier après une copie que les photos ont bien été enregistrées ?
- R Les photos sont copiées quand l'écran affiche le message de confirmation « photos copiées ».Vous pouvez les passer en revue dans la mémoire interne.
- Q Est-il possible de passer d'un diaporama à un autre en utilisant des cartes mémoire différentes ? **R** Oui, le cadre photo affiche le diaporama de la carte mémoire insérée à ce moment.
- Q Est-il possible d'utiliser le cadre photo pour supprimer des photos d'une carte mémoire ? R Oui, l'appareil prend en charge les opérations de suppression de photos sur des périphériques externes.
- Q Est-il possible d'imprimer des photos numériques depuis l'écran du cadre photo ?
- R Non, le cadre photo ne prend pas en charge l'impression directe de photos.

### Besoin d'aide ?

Voir le fichier électronique du manuel de l'utilisateur qui accompagne votre PhotoFrame. Aide en ligne: www.philips.com/welcome

# 

2007 © Koninklijke Philips Electronics N.V. Tous droits réservés.

Les caractéristiques sont sujettes à modification sans préavis. Les marques commerciales sont la propriété de Koninklijke Philips Electronics N.V. ou de leurs détenteurs respectifs.

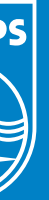

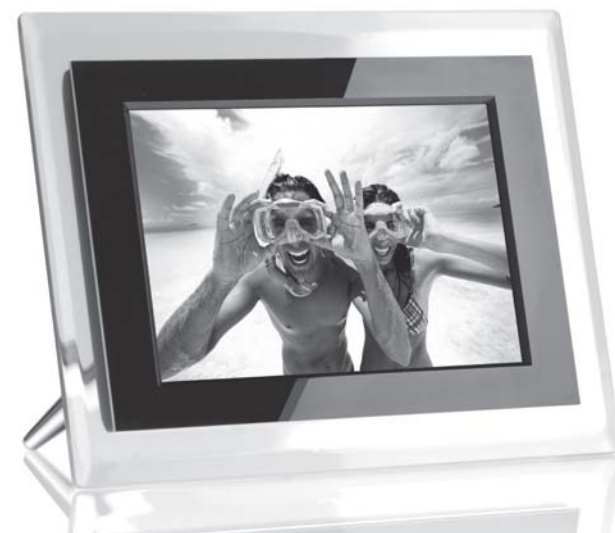

## PhotoFrame Contenu de l'emballage

7FF2FPA

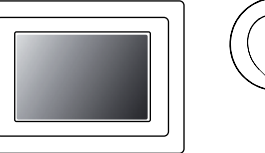

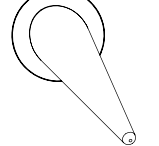

cadre photo

upport de cadre

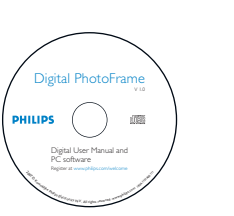

uick start guide

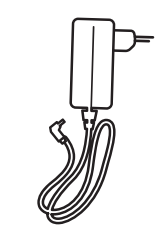

Manuels d'utilisat ion

Guide de mise en route

Adaptateur secteur Câble USB

# Guide de mise en route

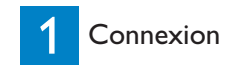

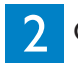

2 Configuration

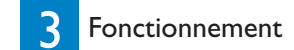

Ce dont vos aurez aussi besoin

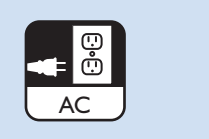

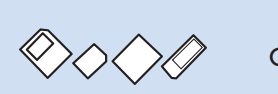

Prise secteur

(vos photos sur) carte mémoire

PC

# **PHILIPS**

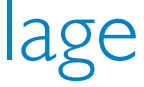

\_\_\_\_\_

\_\_\_\_\_

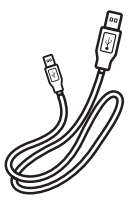

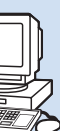

(vos photos sur)

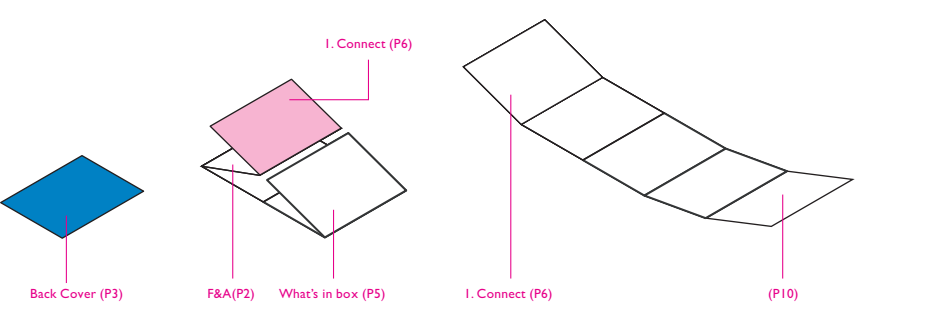

| GRAPHIC D                                                                                   | EVELOPMENT                                                                                     | MMD        |
|---------------------------------------------------------------------------------------------|------------------------------------------------------------------------------------------------|------------|
| Product name<br>Project name<br>Project no.<br>Finishing<br>Scale<br>Size Speads<br>Size    | PhotoFrame<br>7FF2FPA PF QSG<br>Folded sheet<br>1:1<br>740 (W) x 203 (H)<br>48 (W) x 203 (H) n | ) mm<br>1m |
| Operator(s)<br>Date amended                                                                 | Howard Yo<br>July 31,2007                                                                      |            |
| VERSION No.                                                                                 |                                                                                                |            |
|                                                                                             | APPROVAL                                                                                       |            |
| QC Lithograph<br>Product Manag<br>Date Check                                                | er<br>er                                                                                       |            |
| ARTW                                                                                        | ORK DOCUMEN                                                                                    | IT         |
| Paper 140gsm<br>Numbers of colo<br>Pantone 3005c -<br>Spotcolor                             | White ArtPaper<br>ours 2Cx2C                                                                   | Black      |
| Aftertreatme                                                                                | nt                                                                                             | ]          |
| Cropping<br>Coating<br>Varnishing<br>Embossing<br>Cutterguide<br>Die-cut<br>Binding<br>Glue | silk coated                                                                                    |            |

# 1 Connexion

\_\_\_\_\_

\_\_\_\_\_

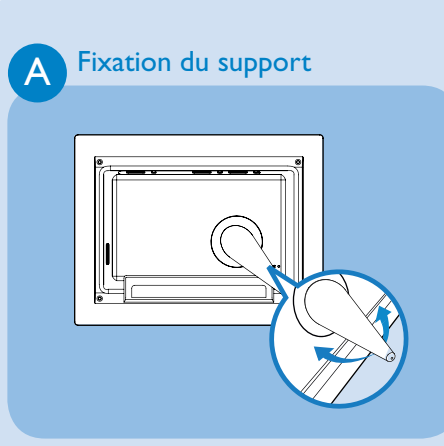

 Insérez la tête du support dans la douille. • Tournez dans le sens inverse des aiguilles d'une montre jusqu'à entendre un déclic.

ATTENTION Évitez de tenir le cadre par son support.Vous pourriez l'endommager.Tenez le cadre fermement des deux mains.

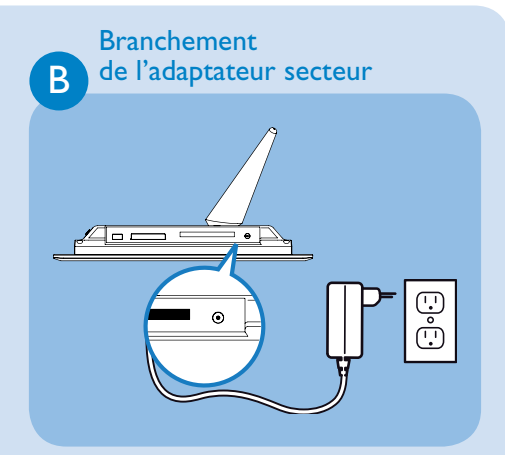

• Branchez le fil de l'adaptateur secteur sur le cadre photo,puis enfichez l'adaptateur dans une prise électrique.

# 2 Configuration

### Accédez aux boutons de commande

• Les boutons de commande à l'arrière du cadre et les icônes correspondantes sur le devant de l'écran LCD vous permettent de parcourir les menus et de personnaliser vos réglages.

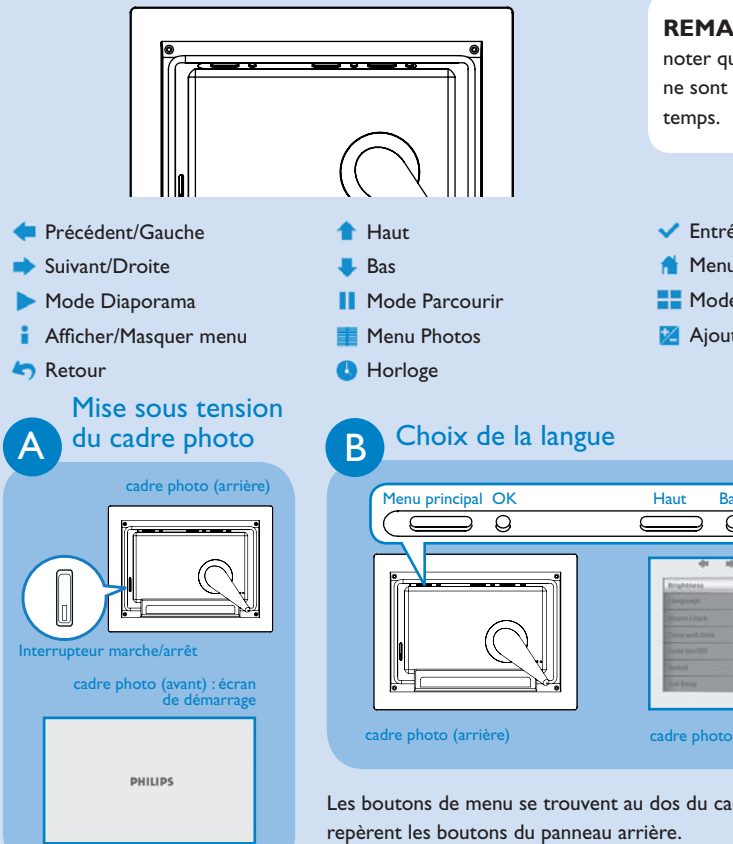

 Appuyez sur l'interrupteur marche/arrêt au dos du cadre pendant environ 2 secondes.

### **REMARQUE** Veuillez noter que toutes les icônes ne sont pas visibles en même temps. 🗸 Entrée 🔺 Menu principal Hode Miniatures 🔀 Ajouter/Annuler photo

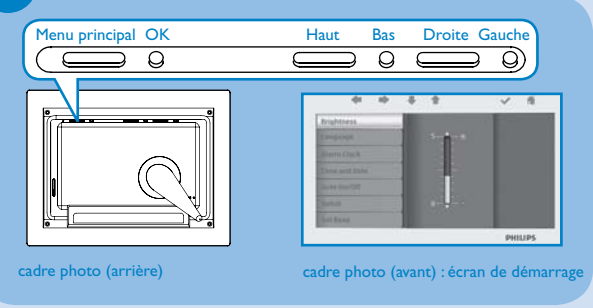

Les boutons de menu se trouvent au dos du cadre photo. Des icônes

- Appuyez sur les boutons 🛧 , 🖊 pour sélectionner SETTINGS (Réglages). Appuyez sur le bouton 🗸 pour y accéder.
- Appuyez sur les boutons 🛧 , 👎 pour sélectionner Language (Langues). Appuyez sur le bouton 🗸 pour y accéder.
- Appuyez sur les boutons 🔶 👎 pour faire votre choix. Appuyez sur le bouton 🗸 pour valider votre choix de langue.
- Le bouton 📫 vous permet de revenir en arrière et de sortir du menu SETTINGS (Réglages).

# 3 Fonctionnement

### Visualisation de photos mémorisées

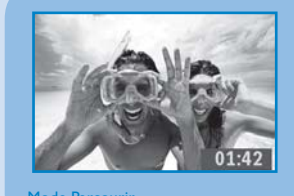

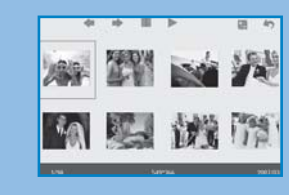

Vous avez le choix entre 3 modes de visualisation :

**Mode Parcourir**: visualisation manuelle de photos individuelles. Mode Miniatures: liste de toutes les photos.

Mode Diaporama: affichage cyclique automatique des photos.

- Appuyez sur les boutons 👚 , 👎 pour sélectionner PHOTO. Appuyez sur le bouton 🗸 pour y accéder
- Appuyez sur les boutons 🛧 , 💺 pour sélectionner Internal Memory. (Mémoire interne). Appuyez sur le bouton 🗸 pour y accéder.
- Appuyez sur les boutons 🛧 , 💺 pour sélectionner Album. Appuyez sur le bouton ✔ pour accéder au mode Miniatures ; appuyez sur le bouton 🕨 pour accéder au mode Diaporama ; appuyez sur le bouton pour accéder au mode Parcourir.
- Vous pouvez aussi accéder directement au mode Diaporama en appuyant sur le bouton 🕨 à partir du menu principal.

### Suppression individuelle ou

suppression de toutes les photos de la carte mémoire

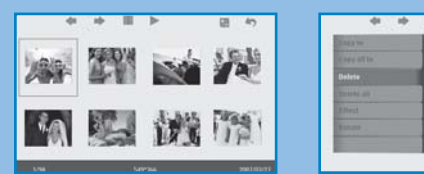

lode Miniatures

Mode Suppression de photos Mode Photos supprimées

### Mode Suppression de photos

- En mode Miniatures, utilisez les boutons < , 🜩 pour sélectionner une photo.
- Appuyez sur le bouton 🞽 pour ajouter ou annuler les photos sélectionnées. Une fois votre choix fait, appuyez sur le bouton 🗾 pour afficher le menu Photo.
- Appuyez sur les boutons 👚 , 💺 pour sélectionner Delete (Supprimer) ou Delete all (Tout supprimer) de la carte mémoire.
- Appuyez sur le bouton 🗸 pour lancer la suppression.

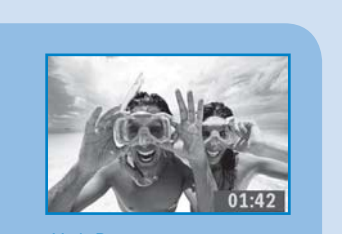

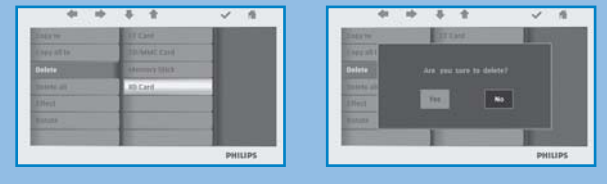

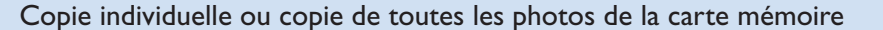

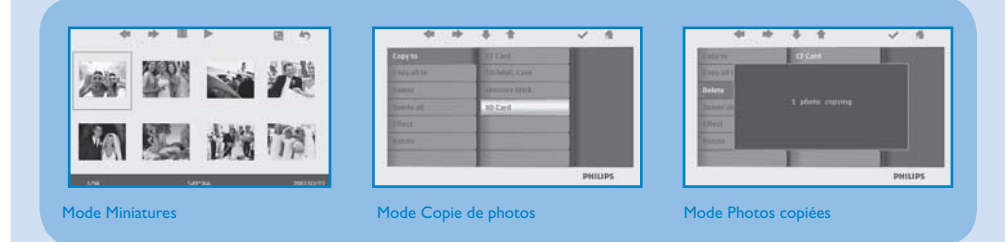

### Mode Copie de photos

- En mode Miniatures, utilisez les boutons 🔙 , 🜩 pour sélectionner une photo.
- Appuyez sur le bouton 🞽 pour ajouter ou annuler les photos sélectionnées. Une fois votre choix fait, appuyez sur le bouton 📑 pour afficher le menu Photo.
- Appuyez sur les boutons 👚 , 💺 pour sélectionner Copy to (Copier) ou Copy all (Tout copier) vers la carte mémoire.
- Appuyez sur le bouton 🗸 pour lancer la copie.

Le cadre photo conserve une copie redimensionnée de la photo jusqu'à ce que sa mémoire interne soit saturée (un message vous en avertit).

### Visualisation des photos d'une carte mémoire

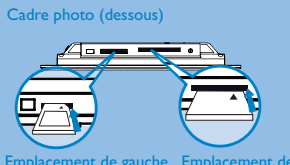

L'emplacement de gauche est destin aux cartes Secure Digital/MMC/xD Memory Stick. Insérez la carte tête ve l'avant et tournée vers le haut. L'emplacement de droite est destiné cartes Compact Flash. Insérez la cart tête vers l'avant et tournée vers le ba

- ment de gauche Emplacement de droite
- Appuyez sur les boutons 🔶 , 💺 pour sélectionner **PHOTO**. Appuyez sur le bouton 🗹 pour y accéder.
- Appuyez sur les boutons 👚 , 💺 pour sélectionner la carte mémoire insérée. Appuyez sur le bouton pour y accéder.
- Appuyez sur les boutons 1, I pour sélectionner Album. Appuyez sur le bouton v pour y accéder. Mode Miniatures. Les photos de votre carte mémoire apparaissent au bout de guelgues secondes.
- Appuyez alors sur le bouton > pour accéder au mode Diaporama ; appuyez sur le bouton || pour accéder au mode Parcourir.

Si la carte mémoire était déjà insérée au moment où vous allumez le cadre, le diaporama démarre automatiquement.

### Copie/suppression de photos à partir de l'ordinateur

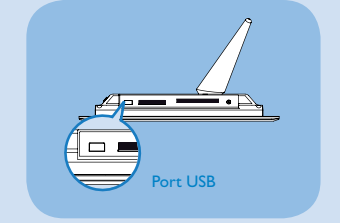

- Vous pouvez copier, supprimer ou déplacer des photos en raccordant le cadre photo à un ordinateur à l'aide du câble USB fourni.
- Mettez le cadre photo sous tension, puis branchez le petit connecteur du câble USB sur le port USB situé sous le cadre photo.
- Branchez l'autre extrémité du câble USB sur le port USB de l'ordinateur.

### Fonction de réglage de l'heure et de la date

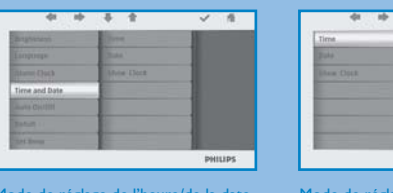

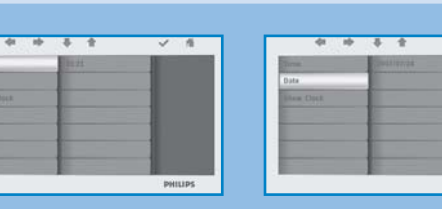

ode de réglage de l'heure/de la date Mode de réglage de l'heure Mode de réglage de la date

### Fonctions de réglage de l'heure

- Appuyez sur les boutons 🛧 , 💺 pour sélectionner SETTING (Réglages). Appuyez sur le bouton 🗸 pour y accéder.
- Appuyez sur les boutons 🚖 , 🖊 pour sélectionner Time and Date (Heure et date). Appuyez sur le bouton 🗸 pour y accéder.
- Appuyez sur les boutons 🛧 , 🖊 pour sélectionner Time to setup (Heure à régler). Appuyez sur le bouton ✔ pour régler les heures et les minutes.
- Appuyez sur le bouton 🤺 pour retourner au menu principal et sortir du menu SETTINGS (Réglages).

### Fonctions de réglage de la date

- Appuyez sur les boutons 🔶 , 븆 pour sélectionner SETTINGS (Réglages). Appuyez sur le bouton 🗸 pour y accéder.
- Appuyez sur les boutons 🛧 , 🐥 pour sélectionner Time and Date (Heure et date). Appuyez sur le bouton 🗸 pour y accéder.
- Appuyez sur les boutons 🛧 , 🕹 pour sélectionner Date to setup (Date à régler). Appuyez sur le bouton ✔ pour régler l'année, le mois et le jour.
- Appuyez sur le bouton pour retourner au menu principal et sortir du menu SETTINGS (Réglages).

ATTENTION Si le cadre photo est débranché, l'heure et de la date seront perdues.

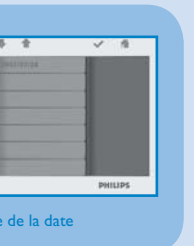